## **UPDATE EMAIL & PHONE**

The steps to update your email and phone number are the same. In this guide we will walk through the steps for adding a new email.

## Step 1

Click on My Email Addresses (if changing phone number click on My Phone Numbers).

## Step 2

Click on New to add a new email address or click Edit to edit an existing email address.

| My Email Addresses                    |                |      |                                                                    |  |  |  |  |  |  |
|---------------------------------------|----------------|------|--------------------------------------------------------------------|--|--|--|--|--|--|
| Available Email Addresses Description |                |      |                                                                    |  |  |  |  |  |  |
|                                       | Listings email |      | Email type: Other E-mail<br>Email address:<br>services@realmis.com |  |  |  |  |  |  |
| New                                   | Edit Remove    | Done |                                                                    |  |  |  |  |  |  |

## Step 3

Select your email type (default is office), enter a description and the email address. Designate at least one email as primary, which will be displayed on your profile. Click Next to save changes.

| Edit Email Address                        |                       |       |                                                      |  |  |  |  |  |
|-------------------------------------------|-----------------------|-------|------------------------------------------------------|--|--|--|--|--|
| Email Address Information                 |                       |       |                                                      |  |  |  |  |  |
| Email Type:                               | Office 🗸              |       |                                                      |  |  |  |  |  |
| Email Description:                        | Tech Support          |       |                                                      |  |  |  |  |  |
| Email Address:                            | support@realmls       | s.com |                                                      |  |  |  |  |  |
| Is this your primary email address? Yes 🗸 |                       |       |                                                      |  |  |  |  |  |
|                                           |                       | Yes   | >>                                                   |  |  |  |  |  |
| 12 PM. Property information               | on is not guaranteed. | No    | S and FBS. The information on this sheet has been ma |  |  |  |  |  |

You can use similar steps to update

your phone number. There is no limit on the number of email addresses or phone numbers allowed in profiles.

| 1 | Quick Profile Maintenance           |   |   |
|---|-------------------------------------|---|---|
|   | My Names                            | > |   |
|   | My Documents                        | > |   |
| S | My Phone Numbers                    |   | > |
|   | My Email Addresses                  |   | > |
| ď | My Web Addresses                    |   |   |
| ٢ | Personal Photo and Logo Maintenance |   |   |
|   | Change My Password                  |   |   |

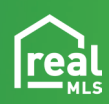